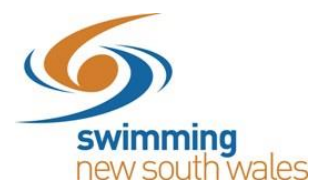

# Creating a Meet in Swim Central Updated 19<sup>th</sup> March 2020

### Meet Manager Tips

Ensure your entry prices have been set-up correctly in Meet Manager. If, as an entity, you have registered for GST, you must remove the cost of GST from your entry price in Meet Manager (entry price divided by 1.1). This is because the system will automatically add GST on for you. If your entity has not registered for GST, enter the full entry price on Meet Manager.

To change the entry prices on Meet Manager, complete the following:

- 1) From the Meet Manager homepage, click on set-up
- 2) From the drop down menu, choose Options
- 3) The global options will allow you to change your entry price of all events

| ſ | 🖏 Options                                                                                                    |                                                                                                    | _                 | × |
|---|----------------------------------------------------------------------------------------------------|----------------------------------------------------------------------------------------------------|-------------------|---|
| l | Global Import Picture Personal Preferen                                                                                                    | ces                                                                                                    |                   |   |
|   | Increment school year by one year for each Replace school year with Change number of lanes for all Prelim Roure Change number of lanes for all Final Round Change non-Time Trial individual event entry fee Change non-Time Trial relay event entry fee Change Time Trial relay event entry fee Set every standard event to score Set every event with the NOT to score set Change all Prelim Rounds to Fast - Slow hee Change all Prelim Rounds to Slow - Fast hee Set every event to expect Pads at Bot Enal Set every event to NOT expect Pads at Bot Enal Set every event to NOT expect Pads at Bot Build Athlete Registration D's | h athlete<br>dds to :<br>ls to :<br>y fees to :<br>es to :<br>es to :<br>es to :<br>at order<br>at order<br>at order<br>ds for Splits<br>th Ends for | 0.0<br>0.0<br>0.0 |   |
| ľ | <u>o</u> k                                                                                                    | <u>C</u> lose                                                                                                    | 1                 |   |

# Meet Set-up in Swim Central

To begin, access your entity home, and click on Events

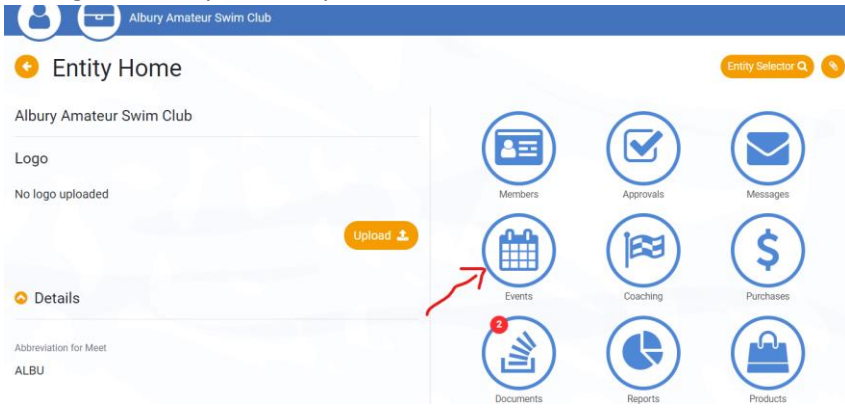

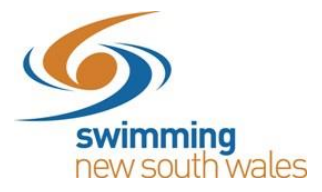

#### Select the Meet+ icon

| Alston                          | ville ASC Inc        |                |                                                                                                    |
|---------------------------------|----------------------|----------------|----------------------------------------------------------------------------------------------------|
| <ul> <li>Entity Even</li> </ul> | its                  |                | Entity 🚔 💊                                                                                                    |
| Select Event                    | T                    |                | Entity Events                                                                                                    |
|                                 | Link % Meet          | + Social +     | Create an event using the Event + icon or select an event to view more information or to edit an existing event. |
| <b>Q</b> Search                 | Dates Upcoming -     | Types<br>All 👻 | Link an event from another entity using the Link chain icon.                                                     |
| ABCDEFGHIJ                      | KLMNOPQRSTU          | v w x y z Ø    |                                                                                                    |
| Name - Date 🗸                   | Status               | Home           |                                                                                                    |
| N                               | o Records to Display |                |                                                                                                    |
|                                 |                      |                |                                                                                                    |

Select the venue that will host the event, as well as the event type (refer to table below). Upload the 'Meet Events' file. (You will create this 'Meet Events' file in Meet Manager, by clicking File  $\rightarrow$  Export  $\rightarrow$  Events for TM).

Note: Only venues that you have linked to your entity will appear in the drop-down list. To link a venue to your entity, follow <u>these instructions</u>.

| V3 file from the Meet Manager application.                                                                                                    | ise a Meet Events ZIP or                                                            |
|----------------------------------------------------------------------------------------------------|-------------------------------------------------------------------------------------|
| he Meet Manager application exports Meet Events<br>ploaded here, Swim Central will create a new Ev<br>essions and Races in accordance with the configu | s as a ZIP file, and when<br>ent and pre-fill all Event<br>ration contained within. |
| electing a Venue enables Swim Central to establi                                                                                                    | sh Time Zones for Meet                                                              |
| lanager Opening, Closing and Session times.                                                                                                    |                                                                                     |
| Venue                                                                                                    |                                                                                     |
| Alstonville Heated Olympic Pool                                                                                                    | •                                                                                   |
| Event Type                                                                                                    |                                                                                     |
| Regional Other                                                                                                    | *                                                                                   |
| Meet Events ZIP/EV3 File                                                                                                    |                                                                                     |
| Meet Events-2020 NSW Country Championsh                                                                                                    | ips-21Feb2 File 🔽                                                                   |
|                                                                                                    |                                                                                     |

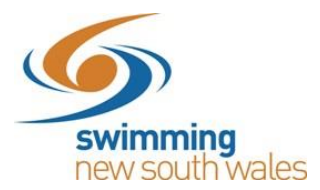

The event type will vary for each meet. You will need to select the event type that is most appropriate for your meet. Please refer to the table below for selecting your meet type.

| Event Type             | Eligible for<br>Approval            | Minimum timing required | If Approved, highest level times can be used for |
|------------------------|-------------------------------------|-------------------------|--------------------------------------------------|
| Development Meet       | Yes                                 | Manual                  | State Championships or below                     |
| National               |                                     |                         | National Championship or                         |
| Championships          | Not for use by NSM                  | / clubs or regions      | below                                            |
| National Other         | Not for use by NSW clubs of regions |                         | National Championship or<br>below                |
| Non Approved Meet      |                                     |                         |                                                  |
| (e.g. Club night point | No                                  | Any                     | Club Night or below                              |
| System)                |                                     |                         |                                                  |
| (e.g. Interclub, Club  | No                                  | Δηγ                     | Club Night or below                              |
| night)                 |                                     |                         |                                                  |
| NSW approved club      | Yes                                 | Any                     | National Championship or                         |
| meet (e.g. Interclub,  |                                     |                         | below                                            |
| club night)            |                                     |                         |                                                  |
| Preparation Meet       | Yes                                 | Semi-Electronic         | National Championship or<br>below                |
| Regional               | Yes                                 | Semi-Electronic         | National Championship or                         |
| Championships          |                                     |                         | below                                            |
| Regional Qualifying    | Yes                                 | Any                     | ТВС                                              |
| Regional Other         | Yes                                 | Semi-Electronic         | National Championship or                         |
|                        |                                     |                         | below                                            |
| State Championship     |                                     |                         | National Championship or                         |
|                        | -                                   |                         | below                                            |
| State Qualifying       | Not for use by NSW                  | / clubs or regions      | National Championship or                         |
|                        |                                     |                         | below                                            |
| State Other            |                                     |                         | National Championship or                         |
| -                      |                                     | ſ                       | below                                            |
| Transition Meet        | Yes                                 | Manual                  | National Championship or                         |
|                        |                                     |                         | below                                            |

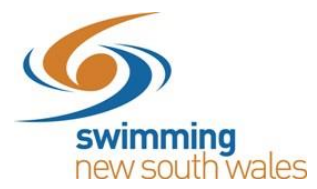

Once you have selected the yellow 'Upload' icon, you will be taken to the Event Setup workflow.

# Event Setup Workflow

### Details $\rightarrow$ General

Name: This information will pre-fill from Meet Manager but can be edited.

# Named Sponsors: Optional

**Event Description:** Optional- will appear in the event information for a member to see. You can include a link to an official event page or website if you wish.

| Event Setur | o Workflow                                       |                                      |                        |            |        |                 | Event Home 🛗 |
|-------------|--------------------------------------------------|--------------------------------------|------------------------|------------|--------|-----------------|--------------|
|             | Details                                          |                                      | Requirer               | )          |        | ()<br>Ticketing |              |
|             | General<br>General                               | Qualifying                           | Dates &                | )<br>Times | Roster | Summary         |              |
|             | < Back                                           |                                      | × Car                  | ncel       |        | Next >          |              |
|             | Details<br>Event Name<br>2020 NSW Country Champi | onships                              |                        |            |        |                 |              |
|             | Sponsor or Other Descripto                       |                                      |                        |            |        | 30 of 100       |              |
|             | Event Description                                |                                      |                        |            |        | 0 of 100        |              |
|             | File - Edit - View - Inse                        | ert - Format -<br>I E Ξ 3 ■ E        |                        | P          |        |                 |              |
|             |                                                  | 1. <u>1998 - 199</u> 2003 - 199 2003 | <u> 2000 2003 2008</u> | 1.04       |        |                 |              |
|             |                                                  |                                      |                        |            |        |                 |              |

Contact: Here you can include contact details for the meet organiser

**Payment:** If your event includes relays, you can select to toggle 'Export Pending Payment Relay Teams' on or off. This function allows the club/district to choose whether teams who are yet to complete payment for relay team entry are exported from Swim Central into your Meet Manager Entries file (*Feature available soon*)

| Contact                            |               |          |
|------------------------------------|---------------|----------|
| Contact Name                       |               |          |
|                                    |               | 0 of 100 |
| Contact Email                      | Contact Phone |          |
|                                    | 0 of 100      | 0 of 100 |
| Payment                            |               |          |
| Export Pending Payment Relay Teams |               |          |

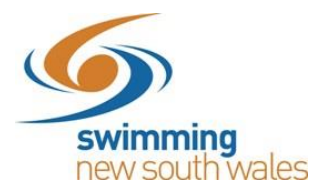

# Venue:

The venue information will be included from the file upload but can be updated if need be. (remember only associated venues will appear in the drop down).

Course Type and Event Timing can be updated. Note: Event Timing will always automatically pre-fill as Manual, so be sure to check it is correct.

| Venue                                      |                           |                |        |   |
|--------------------------------------------|---------------------------|----------------|--------|---|
| Venue *<br>Alstonville Heated Olympic Pool |                           |                |        | • |
|                                            |                           |                |        |   |
| Course Type *                              |                           | Event Timing * |        |   |
| Long Course                                | <b>.</b>                  | Manual         |        | * |
| Once happy with all the a                  | bove details, click next. |                |        |   |
|                                            |                           |                |        |   |
| < Back                                     | × Cancel                  |                | Next > |   |

# Details $\rightarrow$ Qualifying

You will be taken to the Qualifying page.

| Sevent Se | etup Workflow                                                     |                                         |                      |           | Event Home 🇰 🔇 |
|-----------|-------------------------------------------------------------------|-----------------------------------------|----------------------|-----------|----------------|
|           | Details                                                           | Requirements                            |                      | Ticketing |                |
|           | General Qualifying                                                | Dates & Times                           | Roster               | Summary   |                |
|           | Qualifying                                                        |                                         |                      |           |                |
|           | < Back                                                            | × Cancel                                |                      | Next >    |                |
|           | Visitors                                                          |                                         |                      |           |                |
|           | Home Member Pinnacle Entity                                       |                                         |                      | •         |                |
|           | Eligibility                                                       |                                         |                      |           |                |
|           | Open Event Min. Age                                               | Age Up Date * 21/2/2020                 |                      | ۵         |                |
|           | Qualifications                                                    |                                         |                      |           |                |
|           | Qualification Course Conformance<br>Allow Converted Nonconforming | Earliest Allowed Qualific     1/10/2018 | ation *              | Ē         |                |
|           | Allowed Minimum Result Timing<br>Manual                           | 👻 🥌 Allow More A                        | ccurate Timing Types |           |                |

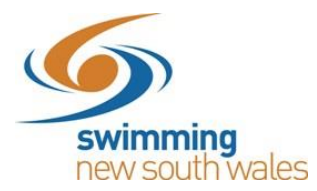

#### Visitors:

All meets run by NSW clubs and regions need to set this field as **NSW**. This field is how Swim Central will attribute the Visitor (V) appropriately.

| Visitors                    |  |
|-----------------------------|--|
| Home Member Pinnacle Entity |  |

# Eligibility:

The 'Eligibility' section should already be pre-filled from the Meet Manager File however refers to the minimum age for open events and the age-up date.

| Eligibility         |               |  |
|---------------------|---------------|--|
|                     | Age Up Date * |  |
| Open Event Min. Age | 21/2/2020     |  |
|                     |               |  |

# **Qualification:**

This field allows you to set whether a nonconforming time (i.e. LC for SC Meet or SC for LC Meet) can be used and how it is handled. We suggest that the best option is **Allow Unconverted Nonconforming.** 

- <u>Allow Conforming Only</u>: Entrants can only use a time swum in a conforming course (i.e. SC only for SC meet or LC only for LC meet)
- <u>Allow Converted Nonconforming</u>: Entrants can use a converted nonconforming time if they do not have a conforming time (i.e SC time +2% for LC meet or LC time -2% for SC Meets).
- <u>Allow unconverted nonconforming-</u> Entrants can use an unconverted nonconforming time if they do not have a conforming time (i.e. LC time can be used for SC meet or SC time can be used for LC meet.

**Earliest Allowed Qualification:** The earliest date for qualifying times can also be set here. If there is no limit, then put a past date e.g. 2000.

**Allowed Minimum Result Timing:** This field allows you to set what timing type can be used by entrants to enter the meet.

| Allowed Minimum Result Timing Manual | <ul> <li>Allow More Accurate Timing Types</li> </ul> |
|--------------------------------------|------------------------------------------------------|
| Allow Unapproved Event Results       | Allow Unverified Event Results                       |
| Allow Event Host Results Only        |                                                      |

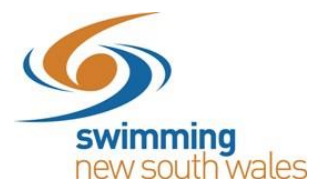

- <u>Any</u>: Entrants can use a time that was recorded at a meet that was run using any different type of timing (Any, Manual, semi electronic, electronic)
- O Manual: Entrants must have at least a manual time

O <u>Semi Electronic</u>: Entrants must have at least an electronic time (i.e. Any, Manual, Semi Electronic times are excluded from use)

• <u>Electronic</u>: Entrants must have at least an electronic time (i.e. Any, Manual, Semi-Electronic times are excluded from use)

Allow More Accurate Timing Types: This allows for more accurate timing types to be used, rather than just the timing type set above (e.g. Semi Electronic is more accurate than manual, and electronic is more accurate than semi-electronic)

**Allow Unapproved Event Results**: This field allows you to select whether unapproved event results can be used by entrants (yes/no option). Please note for approved meets, this must be toggled off.

**Allow Unverified Event Results**: This field allows you to select whether unverified event results can be used by entrants (yes/no option). Please note for approved meets, this must be toggled off.

Allow Event Host Results Only: Use of this field allows clubs to restrict seed times to only results swum at your own club's meet (e.g. for clubs that only allow seed times from previous club nights, this field should be toggled on)

| Qualification Seeding |  |
|-----------------------|--|
|                       |  |
| Seeding               |  |

#### Seeding- Qualification Seeding:

This field allows you to set which seed/entry time is taken for an entrant if they are using a nonconforming time

o <u>Use race qualification time:</u> Entrant will be entered using the qualification time for the event

o <u>Use converted nonconforming time</u>: Entrants will be entered using their nonconforming time converted (i.e. SC time +2% for LC meet or LC time -2% for SC meets)

o <u>Use unconverted nonconforming time</u>: Entrants will be entered using their nonconforming time unconverted (i.e. LC time can be used for SC meet or SC time can be used for LC meet)

Once section is completed, select Next

You will now be taken to the setup of the Dates and Times for your meet. This section will also be pre-filled from Meet Manager.

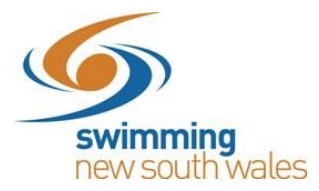

# Details → Dates & Times

| Detailo               |     |                      | nequi      | Contractico          |        |                    | instanty |
|-----------------------|-----|----------------------|------------|----------------------|--------|--------------------|----------|
| General               |     | Qualifying           | Dates      | ک<br>& Times         | Roster |                    | Summary  |
| Dates & Times         |     |                      |            |                      |        |                    |          |
| < Back                |     |                      | <b>×</b> 0 | Cancel               |        |                    | Next >   |
| Event Dates & Times   |     |                      |            |                      |        |                    |          |
| Local Start Date *    |     | Local Start Time *   |            |                      |        |                    |          |
| 9/5/2020              | Ē   | 09:00 am             | 0          |                      |        |                    |          |
| Nomination Dates & Ti | mes |                      |            |                      |        |                    |          |
| Local Opening Date *  |     | Local Opening Time * |            | Local Closing Date * |        | Local Closing Time | ۲.       |
| 19/3/2020             | Ē   | 12:00 am             | 0          | 28/4/2020            | Ē      | 11:00 pm           | 0        |
|                       |     |                      |            |                      |        |                    |          |
|                       |     |                      |            |                      |        |                    |          |
|                       |     |                      |            |                      |        |                    |          |
|                       |     |                      |            |                      |        |                    |          |
| Васк                  |     |                      | ×          | Cancel               |        |                    | Next >   |

#### Meet:

Here you can edit the time and date of the meet if you wish- this won't change the Meet Manager File.

| 21/2/2020          | 09:00 am           | 0 |
|--------------------|--------------------|---|
| Local Start Date * | Local Start Time * |   |
| Meet               |                    |   |

#### Nominations:

The 'Nominations' section is where you are able to select the opening and closing dates and times of entries. It is recommended to avoid selecting 12:00am, as this can cause confusion to the member but rather selecting 11:59pm or 12:01am if this is your usual clubs closing time. However, feel free to select any relevant time.

| Nominations    |                |   |                |                |   |
|----------------|----------------|---|----------------|----------------|---|
| Opening Date * | Opening Time * |   | Closing Date * | Closing Time * |   |
| 4/11/2019      | 04:00 am       | 0 | 11/2/2020      | 04:00 am       | 0 |

Once you have completed this section, select Next.

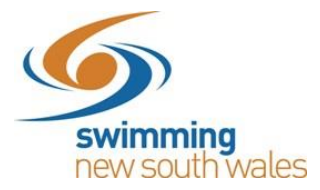

#### Details $\rightarrow$ Roster

You will now be taken to the Roster section of the Event Setup (not compulsory).

| Lvent Set |                             |                         |              |                  |  |
|-----------|-----------------------------|-------------------------|--------------|------------------|--|
|           | Detaile                     | Baquiramenta            |              | (a)<br>Ticketing |  |
|           | Details                     | Requirements            |              | nckeung          |  |
|           | General Qualifying          | Dates & Times           | Roster       | Summary          |  |
|           | Roster                      |                         |              |                  |  |
|           | < Back                      | × Cancel                |              | Next >           |  |
|           | Roster Settings             |                         |              |                  |  |
|           | Lanes Per Race              | Seats Per Lane          |              |                  |  |
|           | 8                           | 3                       |              |                  |  |
|           |                             |                         |              |                  |  |
|           | 240                         | 960                     | sion (mans.) |                  |  |
|           |                             |                         |              |                  |  |
|           | Seconds Between Heats<br>30 | Club Host Factor<br>0.5 |              |                  |  |
|           |                             |                         |              |                  |  |
|           | Timekeeper Min. Age         |                         |              |                  |  |
|           | 13                          |                         |              |                  |  |
|           |                             |                         |              |                  |  |
|           |                             |                         |              |                  |  |
|           |                             |                         |              |                  |  |
|           | Rank                        | * Cancol                |              | Novt >           |  |

These settings will be used by Swim Central to help keep your sessions from going over the intended maximum duration and to create timekeeping rosters. Most should pre-fill from Swim Central but can be edited. Please note, this section is <u>not</u> compulsory.

- Lanes Per Race: Set the number of lanes your meet will use
- Seats Per Lane: Set the number of timekeepers you will have per lane
- <u>Seat Duration per period (mins)</u>: This field allows you to set how long a timekeeper should be allocated during a session
- <u>Max Duration Per Session (mins)</u>: This field allows you to set the maximum time any one timekeeper can be allocated during an entire session
- <u>Seconds Between Heats:</u> Set the time between heats that you will use at your meet. It is recommended that you use **30 seconds**.
- <u>Club Host Factor</u>: This field is used for creating the timekeeping roster, to take into consideration that the host club is likely to have less available volunteers to time keep as they have other roles they need to fill as meet hosts. We recommend keeping this field at 0.5
- <u>Timekeeper Min. Age:</u> Minimum age of timekeepers at your event

Once this section is completed, select 'Next'.

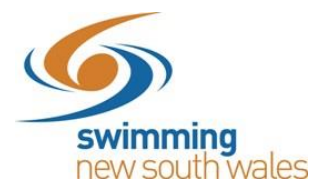

You will now be taken to a Summary page of your event.

| Event Setu | p Workflow                 |              |               |        |           | Event Home 🛍 🔇 |
|------------|----------------------------|--------------|---------------|--------|-----------|----------------|
|            | Details                    |              | Requirements  |        | Ticketing |                |
|            | General                    | Qualifying   | Dates & Times | Roster | Summary   |                |
|            | Summary                    |              |               |        |           |                |
|            | < Back                     |              | X Cancel      |        | Next 🖺    |                |
|            | Details                    |              |               |        |           |                |
|            | Event Name                 |              |               |        |           |                |
|            | 2020 NSW Country Ch        | nampionships |               |        |           |                |
|            | Sponsor or Other Descripto | r            |               |        |           |                |
|            | N/A                        |              |               |        |           |                |
|            | Event Description          |              |               |        |           |                |
|            | Contact                    |              |               |        |           |                |
|            | Contact Name               |              |               |        |           |                |
|            | N/A                        |              |               |        |           |                |
|            | Contact Email              |              | Contact Phone |        |           |                |
|            | N/A                        |              | N/A           |        |           |                |
|            | Payment                    |              |               |        |           |                |
|            |                            | V.2          |               |        |           |                |
|            | Export Pending Payment Re  | elay leams   |               |        |           |                |
|            | Venue                      |              |               |        |           |                |
|            | Manua                      |              |               |        |           |                |
|            | Alstonville Heated Oly     | mpic Pool    |               |        |           |                |
|            | Aistonville Heated Oly     | mpic Pool    |               |        |           |                |

This will provide you with a summary of all of the details that you have entered for your meet so far. If information requires editing, you will need to select the 'back' option to edit these details.

If you are happy with all of the details shown, select 'next'.

This will save your details and allow you to proceed to the 'Requirements' section.

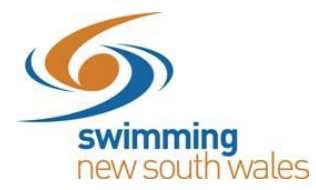

#### Requirements $\rightarrow$ Memberships

This section refers to what memberships are required for a swimmer to have in order to be able to enter the meet.

Once you have reached the requirements page, you will be taken to a list of affiliates with the host swim club for the Event Membership Requirements section.

|                                              | Beguiresmaste                                     | Ticketies     |  |
|----------------------------------------------|---------------------------------------------------|---------------|--|
| Details                                      | Requirements                                      | nexeting      |  |
| (E)<br>Memberships                           | Documents                                         | Relationships |  |
| Event Membership Requirements                |                                                   |               |  |
|                                              |                                                   |               |  |
| Add an Event Membership Requirement to limit | nomination eligibility to a target set of Partici | pants.        |  |
| SAlstonville ASC Inc                         |                                                   | 0 🖬           |  |
| Swimming Australia                           |                                                   | 0 📼           |  |
| New South Wales                              |                                                   | 0 📼           |  |
| Swimming North Coast Inc                     |                                                   | 0 🖽           |  |
|                                              |                                                   |               |  |
|                                              |                                                   |               |  |

We recommend that you have your requirements as having a Swimming Australia membership. Click on the Swimming Australia drop-down menu.

| 📀 Event S | etup Workflow                       |                                                            | 4                |
|-----------|-------------------------------------|------------------------------------------------------------|------------------|
|           | Details                             | ©<br>Requirements                                          | (a)<br>Ticketing |
|           | Memberships                         | Documents                                                  | Relationships    |
|           | Event Membership Requirement        | IS                                                         |                  |
|           | Add an Event Membership Requirement | to limit nomination eligibility to a target set of Partici | pants.           |
|           | O Alstonville ASC Inc               |                                                            | 0 🖽              |
| _         | Swimming Australia                  |                                                            | 4 📼              |
|           | New South Wales                     |                                                            | 0 🖽              |
|           | Swimming North Coast Inc            |                                                            | 0 🖽              |

A list of membership options will appear.

Find both the Swimmer (8yo & under), and Swimmer (9yo and above) categories.

Most member state associations (including Swimming New South Wales) will have a **Oct19-Sept20** membership, however Swimming Victoria and Swimming QLD will have a Jul19-Jun20 membership. If you are accepting interstate entries, we recommend that you switch all four toggles on.

| Swimmer (8yo & under) Jul19-Jun20 | \$ 0 | • | • | 1 |
|-----------------------------------|------|---|---|---|
| Swimmer (8yo & under) Oct19-Sep20 | \$ 0 |   | • |   |
| Swimmer (9yo & above) Jul19-Jun20 | \$ 0 |   |   | 1 |
| Swimmer (9yo & above) Oct19-Sep20 | \$ 0 |   | - | J |

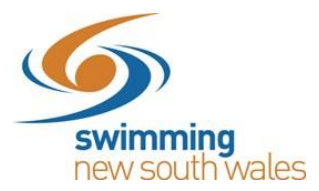

| Rec Swimmer (9yo & over) Jul19-Jun20 | \$ 0        |    |     |
|--------------------------------------|-------------|----|-----|
| Shop Contact Jul19-Jun20             | \$ 0        |    |     |
| Staff Jul19-Jun20                    | \$ 0        |    |     |
| Swimmer (8yo & under) Jul19-Jun20    | <b>\$</b> 0 | 0= | -   |
| Swimmer (8yo & under) Oct19-Sep20    | \$ 0        | 0- | -   |
| Swimmer (9yo & above) Jul19-Jun20    | \$0         | 0- | -   |
| Swimmer (9yo & above) Oct19-Sep20    | \$ 0        | 00 | -   |
| Team Manager Jul19-Jun20             | <u>\$ 0</u> |    |     |
| Team Manager Oct19-Sep20             | \$ 0        |    |     |
| SNew South Wales                     |             |    | 0 🖂 |
| Swimming North Coast Inc             |             |    | 0 🖽 |

#### Once you have selected these options, select 'Next'.

# Requirements $\rightarrow$ Documents

You will then be taken to the 'Event Document Requirements' Section (not compulsory).

| S Event Se | tup Workflow                                           |                                                          |                                                                                                    | Event Home 🛗 💊 |
|------------|--------------------------------------------------------|----------------------------------------------------------|----------------------------------------------------------------------------------------------------|----------------|
|            | Details                                                | Requirements                                             | Carlos Contractor Contractor Cont |                |
|            | Memberships                                            | Documents                                                | Relationships                                                                                                    |                |
|            | Event Document Requirements                            |                                                          |                                                                                                    |                |
|            | Add an Event Document Requirement to Document Category | Imit nomination eligibility to a target set of Particip: | → →                                                                                                    |                |
|            |                                                        |                                                          |                                                                                                    |                |
|            | < Back                                                 | × Cancel                                                 | Next >                                                                                                    |                |

You are able to set document requirements to limit nomination eligibility for your event entry. For competition entry this feature may not be applicable to you however for other events you may wish to use this.

Once you have selected whether you need any documents (if you don't, then just leave it blank), select 'Next'.

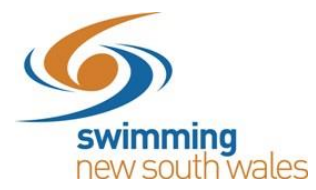

# $Requirements \rightarrow Relationships$

You can restrict your meet to only members of your own club, selected clubs, members of an Area, State etc. (E.g. For NSW Country Championships we would toggle on for those clubs only). By clicking on the entity name in the list, a drop down of entities below that entity will appear. E.g. Under New South Wales will be regions, under regions will be clubs within those regions.

If there is no limit on who can enter your meet, leave this section blank.

| $\bigcirc$                               |                                  | (*)           |  |  |  |  |
|------------------------------------------|----------------------------------|---------------|--|--|--|--|
| Details                                  | Requirements                     | Ticketing     |  |  |  |  |
|                                          |                                  |               |  |  |  |  |
| Memberships                              | Documents                        | Relationships |  |  |  |  |
| Event Relationship Requirements          | Event Relationship Requirements  |               |  |  |  |  |
| Add an Event Relationship Requirement to | o restrict your event by entity. |               |  |  |  |  |
| Entity Selection                         |                                  |               |  |  |  |  |
| Swimming Australia                       |                                  |               |  |  |  |  |
| 오 Decomissioned                          |                                  |               |  |  |  |  |
| 오 New South Wales                        |                                  |               |  |  |  |  |
| 오 Northern Territory                     |                                  |               |  |  |  |  |
| 오 Queensland                             |                                  |               |  |  |  |  |
| 오 South Australia                        |                                  |               |  |  |  |  |
| Swimming Victoria                        |                                  |               |  |  |  |  |
| 📀 Tasmania                               |                                  |               |  |  |  |  |
| 오 Western Australia                      |                                  |               |  |  |  |  |

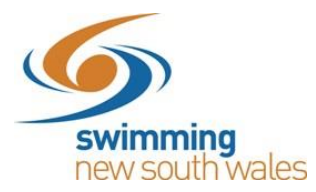

# Ticketing

You will then be taken to a Ticketing option page. This allows meet hosts to charge a one-off event entry ticket for each competitor attending their event. An event entry ticket can be set in this section only if you choose to use it.

| Event Setup Workflow |                            |                                                   |           | Event Home 🛗 🤇 |
|----------------------|----------------------------|---------------------------------------------------|-----------|----------------|
| Details              |                            | Requirements                                      | Ticketing |                |
| Event Ticket         |                            |                                                   |           |                |
| Optionally, create a | n Event Entry Ticket to ch | narge a one off fee prior to allowing Event Nomin | ation.    |                |

To create an entry ticket, select the 'Create an Entry Ticket' option.

Please refer to our support guide 'Creating an Event Entry Ticket' for details on how to do this.

Once you have created a meet entry ticket (if you chose to do so), click save.

You will then be taken back to the home page.

| vent Home                          |          |     |         |                      |                  | Event Selector C |
|------------------------------------|----------|-----|---------|----------------------|------------------|------------------|
| 020 NSW Country Championships      | Ľ        | F   | Rac 🏁   | Pos 🖹 🛛 Req 🥥        | Doc 🖆 🛛 Att 醬    | Tix 🛷            |
| Entries 🛓 🛛 🛛 Roster 🔮 🔹 Publish 🖄 | Edit 🖋 🌮 | Eve | nt Sess | ions                 |                  | Relays Only      |
| General                            |          | #   | Day     | Start                | Est.Finish       | Detail           |
|                                    |          | 1   | 1       | 21 Feb, 9:00 AM      | 21 Feb, 9:00 AM  | :=               |
| etails                             |          | 1   | 1       | 21 Feb, 3:00 PM      | 21 Feb, 3:00 PM  | :=               |
| ent Type                           |          | 2   | 2       | 22 Feb, 9:00 AM      | 22 Feb, 9:00 AM  |                  |
| gional Other                       |          | 3   | 2       | 22 Feb, 12:30 PM     | 22 Feb, 12:30 PM | :=               |
| nt Minimum Timing Requirement      |          | 4   | 3       | 23 Feb, 9:00 AM      | 23 Feb, 9:00 AM  | :=               |
| y .                                |          | 5   | 3       | 23 Feb, 12:30 PM     | 23 Feb, 12:30 PM | :=               |
| iyment                             |          |     |         |                      |                  |                  |
| port Pending Payment Relay Teams   |          |     |         | items per page: 10 💌 | 1-0010 10 0      | 2 21             |
|                                    |          |     |         |                      |                  |                  |
| enue                               |          |     |         |                      |                  |                  |

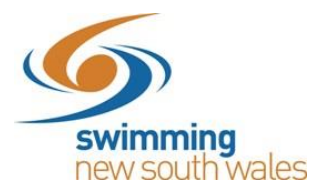

Once happy with your event, select the 'Publish' button.

| vent Home                             |          |      |         |                    | Event Selector   |             |
|---------------------------------------|----------|------|---------|--------------------|------------------|-------------|
| 020 NSW Country Championships         | C.       | R    | ac 🉉    | Pos 🖹 🛛 Req 🥹      | Doc 🖄 🛛 Att 嶜    | Tix 🛷       |
| Entries 🛓 Roster 🔮 Publish 🖄          | Edit 🥒 🎢 | Ever | nt Sess | ions               |                  | Relays Only |
| General                               |          | #    | Day     | Start              | Est.Finish       | Detail      |
| General                               |          | 1    | 1       | 21 Feb, 9:00 AM    | 21 Feb, 9:00 AM  | :=          |
| etails                                |          | 1    | 1       | 21 Feb, 3:00 PM    | 21 Feb, 3:00 PM  | :=          |
| vent Type                             |          | 2    | 2       | 22 Feb, 9:00 AM    | 22 Feb, 9:00 AM  | :=          |
| egional Other                         |          | 3    | 2       | 22 Feb, 12:30 PM   | 22 Feb, 12:30 PM | :=          |
| vent Minimum Timing Requirement       |          | 4    | 3       | 23 Feb, 9:00 AM    | 23 Feb, 9:00 AM  | :=          |
| ny                                    |          | 5    | 3       | 23 Feb, 12:30 PM   | 23 Feb, 12:30 PM | :=          |
| ayment                                |          |      |         | Items per page: 10 | 1-6of6 K         |             |
| unant Departing Devenent Delay Tenang |          |      |         | terno per poger To | -                |             |

This will now allow your event to become public and allow people to enter the meet.

To create a link to send out to swimmers or publish on a club website to allow swimmers to register, follow the link to this support guide here

https://nsw.swimming.org.au/sites/default/files/assets/documents/Direct%20links%20to%20events %20in%20Swim%20Central.pdf

Once created, this link will allow people to find your meet and easily make an entry for it.